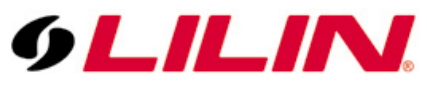

# Merit LILIN Application Note for Interoperable test of Synology Software and LILIN IP Cameras

Document Number : A00012 Date : 09/21/2012 Dept : Technical Support, Taipei

Subject: Interoperable test of Synology Software and LILIN IP Cameras

LILIN IP camera platform: 2MP & 3MP IP cameras LILIN IP camera firmware: version: 1.0.488 or above Synology software:V6.0-2337

### Step 1:

Select the "Menu" button on the top left of the screen and press "Surveillance Station".

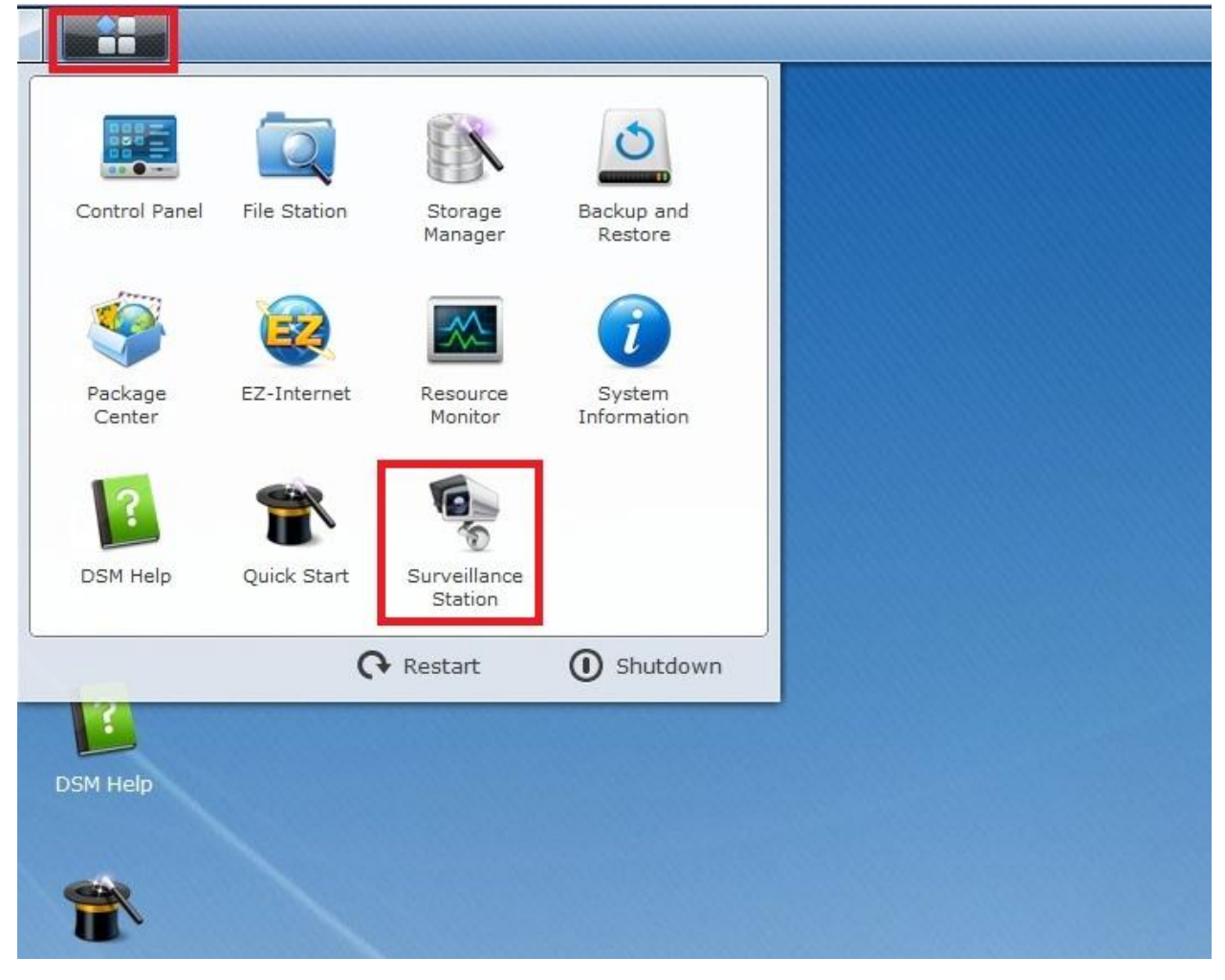

**Step 2:** Select "Camera List→Add→Add Camera".

| Live View       | Timeline   | Management      |                   |               |          | 🤤 Surveillan | ce Station 6 🛛 👤 |
|-----------------|------------|-----------------|-------------------|---------------|----------|--------------|------------------|
| Camera          | Add Delete | Edit a Enable a | Refresh Configura | tion Advanced |          |              |                  |
| 🧕 Camera List   | Add Camera | Name            | IP address        | Status        | Occupied | Limit to     | Rotation         |
| ng Camera Group | Add Batch  |                 |                   |               |          |              |                  |
| Event           |            |                 |                   |               |          |              |                  |
| 🗎 Event List    |            |                 |                   |               |          |              |                  |
| 🛃 Export        |            |                 |                   |               |          |              |                  |
| 🚱 Mount         |            |                 |                   |               |          |              |                  |
| System          |            |                 |                   |               |          |              |                  |
| \varTheta Е-Мар |            |                 |                   |               |          |              |                  |
| Outification    |            |                 |                   |               |          |              |                  |
| 🗱 Advanced      |            |                 |                   |               |          |              |                  |
| 🔒 Privilege     |            |                 |                   |               |          |              |                  |
| 🔎 License       |            |                 |                   |               |          |              |                  |
| 😭 Log           |            |                 |                   |               |          |              |                  |
|                 |            |                 |                   |               |          |              |                  |
|                 |            |                 |                   |               |          |              |                  |
|                 |            |                 |                   |               |          |              |                  |
|                 |            |                 |                   |               |          |              |                  |
|                 | K K Page 1 | of1 > > C       |                   |               |          |              | No data          |

# **Step 3:** Select "Quick Setup".

| Add | Camera               |                |          |      | ? X    |
|-----|----------------------|----------------|----------|------|--------|
|     | Setup                |                |          |      |        |
|     | Select a setup mode: | Quick Setup    |          |      |        |
|     |                      | Complete Setup |          |      |        |
|     |                      |                |          |      |        |
|     |                      |                |          |      |        |
|     |                      |                |          |      |        |
|     |                      |                |          |      |        |
|     |                      |                |          |      |        |
|     |                      |                |          |      |        |
|     |                      |                | Previous | Next | Cancel |

## Step 4:

Type the "Name, IP address, port, Brand, username and password", and press Finish.

| d Camera                                                                           |                                                                           |             |   |          |        | ? X    |
|------------------------------------------------------------------------------------|---------------------------------------------------------------------------|-------------|---|----------|--------|--------|
| Device Info                                                                        |                                                                           |             |   |          |        |        |
| Name:<br>IP address:<br>Port:<br>Brand:<br>Camera model:<br>Username:<br>Password: | IPG1032<br>192.168.3.5<br>80<br>[ONVIF]<br>Generic_ONVIF<br>admin<br>•••• | ρ<br>~<br>~ |   |          | ]1     |        |
|                                                                                    |                                                                           |             |   |          |        |        |
|                                                                                    |                                                                           |             | F | Previous | Finish | Cancel |

**Step 5:** The camera is successfully added as shown below and now press the Live View button.

|            | Live View    | Timeline     | Management      |                    |                  |          |                  | 🍳 Surveillance Station 6 🔒 👤 |  |  |
|------------|--------------|--------------|-----------------|--------------------|------------------|----------|------------------|------------------------------|--|--|
| Cam        | era          | Add 🖌 Delete | Edit 4 Enable 4 | Refresh Configurat | ion a Advanced a |          |                  |                              |  |  |
| 0          | Camera List  | Preview      | Name            | IP address         | Status           | Occupied | Limit to         | Rotation                     |  |  |
| <b>1</b> 0 | Camera Group |              | IPG1032         | 192.168.3.5        | Normal           | 0 (GB)   | 10 (GB) / (days) | Yes                          |  |  |
| Even       | t            |              |                 |                    |                  |          |                  |                              |  |  |
|            | Event List   |              |                 |                    |                  |          |                  |                              |  |  |
| B          | Export       |              |                 |                    |                  |          |                  |                              |  |  |
| 0          | Mount        |              |                 |                    |                  |          |                  |                              |  |  |
| Syste      | em           |              |                 |                    |                  |          |                  |                              |  |  |
| 0          | Е-Мар        |              |                 |                    |                  |          |                  |                              |  |  |
|            | Notification |              |                 |                    |                  |          |                  |                              |  |  |
| *          | Advanced     |              |                 |                    |                  |          |                  |                              |  |  |
|            | Privilege    |              |                 |                    |                  |          |                  |                              |  |  |
| ۹          | License      |              |                 |                    |                  |          |                  |                              |  |  |
| È          | Log          |              |                 |                    |                  |          |                  |                              |  |  |

# **Step 6:** Select the configure button to set up the layout of the camera.

| Live View                                         | Timeline | Management |         | 🔤 Surveillance Station 6 🛛 👤 |
|---------------------------------------------------|----------|------------|---------|------------------------------|
|                                                   |          |            |         |                              |
| default                                           | nfigure  |            | Deleted |                              |
| Liveview Analytics<br>Toggle<br>Analytics History |          |            |         |                              |
| Patrol _                                          |          |            |         |                              |
| EN 25 1 20 15                                     |          |            |         |                              |

## Step 7:

Drag and drop the camera "IPG1032" to the right side and press "Save" button.

| Layo | ut Management |              |                   |                     |               |           |         |            |      |         | ? X |
|------|---------------|--------------|-------------------|---------------------|---------------|-----------|---------|------------|------|---------|-----|
|      | + -           | Name:        | default           |                     |               |           | ✓ Set a | is default |      |         |     |
|      | default       | E-Map:       | [None]            |                     |               |           | Fix a   | spect rati | 0    |         |     |
|      | 2             | -            |                   |                     |               |           |         |            |      |         |     |
|      |               |              |                   |                     |               |           |         | 36         | 49 ( | -       |     |
|      |               |              |                   |                     |               |           |         |            |      |         | -   |
|      |               | 🕨 🚔 All C    | ameras            |                     | IPG1022       | (Camera d | eleted) |            |      |         |     |
|      |               | 🧕 IP         | PG1032            |                     |               |           |         |            |      |         |     |
|      |               |              |                   |                     |               |           |         |            |      |         |     |
|      |               |              |                   |                     |               |           |         |            |      |         |     |
|      |               |              |                   |                     |               |           |         |            |      |         |     |
|      |               |              |                   |                     |               |           |         |            |      |         |     |
|      |               |              |                   |                     |               |           |         |            |      |         |     |
|      |               |              |                   |                     |               |           |         |            |      |         |     |
|      |               |              |                   |                     |               |           |         |            |      |         | 10  |
|      |               |              |                   |                     |               |           |         | Custo      | mize | Preview |     |
|      |               |              |                   |                     |               |           |         |            |      |         |     |
|      |               | *Press and h | old the "Shift" o | or "Ctrl" key for n | nultiple sele | ection.   |         |            |      |         |     |
|      |               |              |                   |                     |               |           |         |            |      | Close   | e Î |
|      |               |              |                   |                     |               |           |         |            |      |         |     |

## Step 8: After all the above steps are done and the camera's live view is shown below.

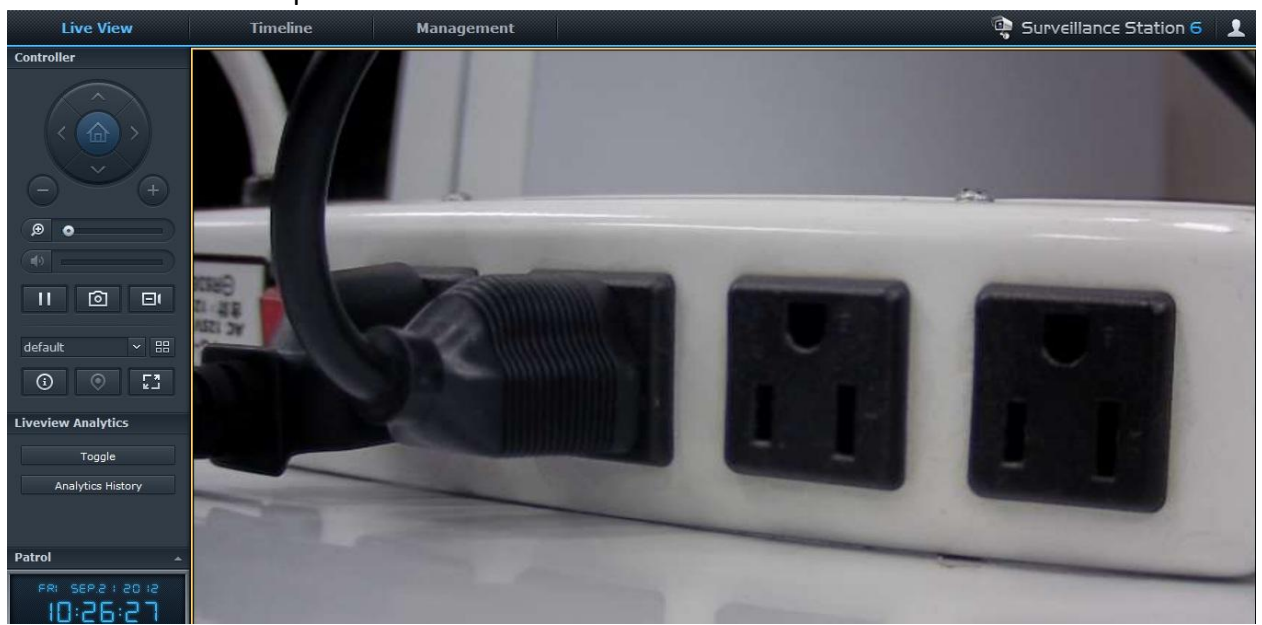